# GARMIN.

| Quick Start Manual         |  | <br> |  |  | <br> |  |  |  |  |  |  |    | .3 |
|----------------------------|--|------|--|--|------|--|--|--|--|--|--|----|----|
| Manuel de démarrage rapide |  | <br> |  |  | <br> |  |  |  |  |  |  | .1 | 1  |

PDF

#### © 2023 Garmin Ltd. or its subsidiaries

Garmin<sup>®</sup>, the Garmin logo are trademarks of Garmin Ltd. or its subsidiaries, registered in the USA and other countries. Garmin Explore<sup>™</sup> and Garmin Express<sup>™</sup> are trademarks of Garmin Ltd. or its subsidiaries. These trademarks may not be used without the express permission of Garmin.

The BLUETOOTH<sup> $\theta$ </sup> word mark and logos are owned by the Bluetooth SIG, Inc. and any use of such marks by Garmin is under license. Other trademarks and trade names are those of their respective owners.

El número de registro COFETEL/IFETEL puede ser revisado en el manual a través de la siguiente página de internet.

## Quick Start Manual

## Introduction

#### **WARNING**

See the *Important Safety and Product Information* guide in the product box for product warnings and other important information.

## **Getting Started**

- 1 Charge the device (page 5).
- 2 Turn on the device and select your language (page 4).

3 Pair your phone with the Garmin Explore " app (page 6).

The app allows you to receive notifications, view weather forecasts, search for live geocache data, and more.

Go outdoors to an open area and wait while the device locates satellites.

> When the device acquires satellite signals, it automatically starts tracking your path and recording it as an activity.

5 Navigate to a destination (page 9).

EN

| 급<br>Dev   | ice Overview                                                                        | 3<br>▼         | Press to scroll through menus, options, and settings.                                                                   |
|------------|-------------------------------------------------------------------------------------|----------------|----------------------------------------------------------------------------------------------------|
| ē          | Held to turn the device                                                             | (4)<br>OK<br>♥ | Press to choose an<br>option or open the<br>menu for a page.<br>Hold to save your<br>current location as a<br>waypoint. |
| (1)<br>(1) | non.<br>Hold to open the power<br>menu.<br>Press to turn the<br>backlight on or off | 5<br>•>        | Press to return to the<br>previous page.<br>Hold to view the glance<br>loop.                                            |
| 2          | Press to scroll through<br>menus, options, and<br>settings.                         | 6)<br>7        | USB port (under<br>weather cap).<br>Mounting spine.                                                                     |

#### **Charging the Device**

#### NOTICE

To prevent corrosion, thoroughly dry the USB port, the weather cap, and the surrounding area before charging or connecting to a computer.

**NOTE:** The device will not charge when outside the approved temperature range (page 11).

1 Pull up the weather cap ① from the USB port ②.

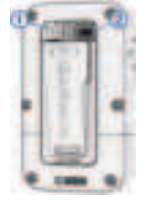

- 2 Plug the cable into the charging port on the device.
- 3 Plug the other end of the cable into a USB charging port.

When you connect the device to a power source, the device turns on.

Quick Start Manual

핃

## EN

Charge the device completely.

After you charge the device, close the weather cap.

#### **Tips for Solar Charging**

Solar charging is designed to optimize and extend your battery life. Solar charging occurs whenever the device detects sunlight, even if it is turned off.

- Regular outdoor use in sunny conditions can extend your battery life.
- Point the screen toward sunlight to maximize solar gain.

 Avoid excessive heat, which can slow down charging.

> **NOTE:** The device protects itself from overheating and stops charging automatically if the internal temperature exceeds the solar charging temperature threshold (page 11).

**NOTE:** The device does not solar charge when connected to an external power source or when the battery is full.

#### **Pairing Your Phone**

To use the connected features of your device, you

E

should pair it with the Garmin Explore app.

- Bring your compatible phone within 10 m (33 ft.) of your device.
- 2 From the main menu on your device, select Setup > Pair Phone.
- **3** From the app store on your phone, install and open the Garmin Explore app.
- 4 From the app, select the **Devices** option, and follow the on-screen instructions to pair your device.

After the device and phone are paired, they connect

automatically when they are turned on and within range.

## Glances

Your device comes preloaded with glances that provide quick information. Some glances require a Bluetooth<sup>®</sup> connection to a compatible phone (page 6).

Hold **to** view the glance loop.

**Compass**: Displays an electronic compass.

Sunrise/Sunset: Displays sunrise and sunset times, based on your GPS position.

Weather: Displays the current temperature and weather

## EN

forecast from your paired phone.

Moon Phase: Displays the moonrise and moonset times, along with the moon phase, based on your GPS position.

Geocaching: Displays the nearest downloaded geocache. While navigating, this glance displays the geocache you are navigating to.

Notifications: Alerts you to incoming calls, texts, social network updates, and more from your paired phone. Solar: Displays graphs showing the intensity of solar input and battery minutes gained.

### **Tracking Pages**

From the main menu, select **Tracking**, and select  $\blacktriangle$  or  $\checkmark$  to scroll through the pages. You can press **OK** to open the options menu for each page.

- Map page: Shows your position and heading on the map.
- **Compass page**: Guides you to your destination by displaying a compass and bearing pointer.

#### Trip computer: Displays helpful statistics such as

your current speed, trip odometer, and elevation. You can customize the data fields displayed.

Navigation page: This page appears while navigating. It displays the name of the location, the distance to the final destination, the speed of travel, and a direction arrow. You can follow the arrow to navigate.

#### **Navigating to a Destination**

- From the home page, press ▲ or ▼ to scroll through the apps on the device.
- 2 Select Navigate.

- 3 Select a category.
- 4 Select a destination.
- 5 Press OK to open the options menu.
- 6 Select Go.

A navigation page is added to the tracking page loop. You can navigate using the navigation page, map, or compass.

## Saved Data

From the home page, select **Saved**.

Waypoints: Waypoints are locations you record and store in the device. Waypoints can mark where you are, where you are

Quick Start Manual

EN

EN

going, or where you have been.

**Courses:** A course is a sequence of waypoints or locations that leads you to your final destination.

Activities: Your device records your path as an activity.

**Collections:** You can use the Garmin Explore app to group related waypoints, courses, or activities into collections. You can show or hide the data in each collection on the device.

#### Device Information Product Updates

On your computer, install Garmin Express<sup>®</sup> (www.garmin .com/express). On your phone, install the Garmin Explore app. This provides easy access to these services for Garmin<sup>®</sup> devices:

Software updates

- Data uploads to Garmin Explore
- Product registration

## **Getting the Owner's Manual**

The owner's manual includes instructions for using device features and accessing regulatory information.

> Go to garmin.com /manuals.

#### **Specifications**

| Operating<br>temperature<br>range         | From -20° to<br>60°C (from<br>-4° to 140°F) |
|-------------------------------------------|---------------------------------------------|
| Solar<br>charging<br>temperature<br>range | From 0° to<br>60°C (from<br>32° to 140°F)   |
| Wireless<br>frequency                     | 2.4 GHz @<br>6.44 dBm<br>maximum            |

## Manuel de démarrage rapide

## Introduction

## 

Consultez le guide Informations importantes sur le produit et la sécurité inclus dans l'emballage du produit pour prendre connaissance des avertissements et autres informations importantes sur le produit.

## **Getting Started**

1 Charge the device (page 13).

## Manuel de démarrage rapide

11

귀

2 Turn on the device and select your language (page 12).

#### 3 #

Pair your phone with the Garmin Explore app (page 15).

The app allows you to receive notifications, view weather forecasts, search for live geocache data, and more.

4 Go outdoors to an open area and wait while the device locates satellites. When the device

acquires satellite signals, it automatically starts tracking your path and recording it as an activity. 5 Navigate to a destination (page 18).

#### **Device Overview**

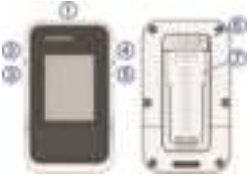

Hold to turn the device on.

Hold to open the power
 menu.

Press to turn the backlight on or off.

Manuel de démarrage rapide

| ②<br>▲                         | Press to scroll through menus, options, and settings.                                                                   |
|--------------------------------|----------------------------------------------------------------------------------------------------|
| 3<br>▼                         | Press to scroll through menus, options, and settings.                                                                   |
| ( <b>4</b> )<br>OK<br><b>♀</b> | Press to choose an<br>option or open the<br>menu for a page.<br>Hold to save your<br>current location as a<br>waypoint. |
| 5<br>ا                         | Press to return to the<br>previous page.<br>Hold to view the glance<br>loop.                                            |

# USB port (under weather cap).

Mounting spine.

## Chargement de l'appareil

#### AVIS

Pour éviter tout risque de corrosion, essuyez soigneusement le port USB, le capuchon étanche et la surface environnante avant de charger l'appareil ou de le connecter à un ordinateur.

**REMARQUE**: l'appareil ne se charge pas lorsque la température est en dehors de la plage de températures approuvées (page 20).

Manuel de démarrage rapide

Ŗ

# Retirez le cache étanche du port USB ②.

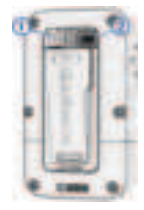

- 2 Branchez le câble sur le port de recharge de l'appareil.
- Branchez l'autre extrémité du câble sur un port de chargement USB.

Lorsque vous connectez l'appareil à une source d'alimentation, l'appareil se met sous tension.

4 Chargez complètement l'appareil.

Une fois l'appareil chargé, fermez le capuchon étanche.

## **Tips for Solar Charging**

Solar charging is designed to optimize and extend your battery life. Solar charging occurs whenever the device detects sunlight, even if it is turned off.

- Regular outdoor use in sunny conditions can extend your battery life.
- Point the screen toward sunlight to maximize solar gain.

Manuel de démarrage rapide

## FR

14

 Avoid excessive heat, which can slow down charging.

> **NOTE:** The device protects itself from overheating and stops charging automatically if the internal temperature exceeds the solar charging temperature threshold (page 20).

**NOTE:** The device does not solar charge when connected to an external power source or when the battery is full.

### Couplage du téléphone

Pour utiliser les fonctions connectées de votre appareil

nous vous conseillons de le coupler avec l'application Garmin Explore.

- 1 Placez votre smartphone compatible dans un rayon de 10 m (33 pi) de votre appareil.
- 2 Dans le menu principal de votre appareil sélectionnez Setup > Pair Phone.
- 3 Depuis la boutique d'applications sur votre téléphone, installez et ouvrez l'application Garmin Explore.
- 4 Dans l'application, sélectionnez l'option Devices et suivez les

Manuel de démarrage rapide

귀

instructions à l'écran pour coupler votre appareil.

Une fois l'appareil et le smartphone couplés, ils se connectent automatiquement l'un à l'autre lorsqu'ils sont allumés et à portée.

#### Glances

Your device comes preloaded with glances that provide quick information. Some glances require a Bluetooth connection to a compatible phone (page 15).

Maintenez = enfoncé pour afficher la série des résumés de widgets.

Compass: Displays an electronic compass. Sunrise/Sunset: Displays sunrise and sunset times. based on your GPS position.

Weather: Displays the current temperature and weather forecast from your paired phone.

Moon Phase: Displays the moonrise and moonset times, along with the moon phase, based on vour GPS position.

Geocaching: Displays the nearest downloaded geocache. While navigating, this glance displays the geocache you are navigating to.

Manuel de démarrage rapide

Notifications: Alerts you to incoming calls, texts, social network updates, and more from your paired phone.

**Solar**: Displays graphs showing the intensity of solar input and battery minutes gained.

## Pages de suivi

Dans le menu principal, sélectionnez **Tracking** et appuyez sur  $\blacktriangle$  ou  $\bigtriangledown$  pour faire défiler les pages. Vous pouvez appuyer sur **OK** pour ouvrir le menu des options de chaque page. page Carte : affiche votre position et votre cap sur la carte.

Page Compas : vous guide vers votre destination en affichant un compas et un pointeur de relèvement (cap).

#### Calculateur de voyage :

affiche des statistiques utiles telles que votre vitesse actuelle, l'odomètre du trajet et l'altitude. Vous pouvez personnaliser les champs de données affichés.

#### Page de navigation : cette page s'affiche pendant la navigation. Elle affiche le nom du lieu, la distance

Manuel de démarrage rapide

귀

jusqu'à la destination finale, la vitesse de progression et une flèche de direction. Vous pouvez suivre la flèche pour vous orienter.

#### Navigation vers une destination

- À partir de la page d'accueil, appuyez sur le bouton ▲ ou ▼ pour faire défiler les applications sur l'appareil.
- 2 Sélectionnez Navigate.
- Sélectionnez une catégorie.
- 4 Sélectionnez une destination.

18

- Appuyez sur OK pour ouvrir le menu des options.
- 6 Sélectionnez Go.

Une page de navigation est ajoutée à la série de pages de suivi. Vous pouvez naviguer à l'aide de la page de navigation, de la carte ou du compas.

## Données enregistrées

Sur la page d'accueil, sélectionnez **Saved**.

Waypoints : les waypoints sont des positions que vous enregistrez et gardez en mémoire dans l'appareil. Les waypoints peuvent indiquer où vous

Manuel de démarrage rapide

FR

vous trouvez, où vous vous rendez ou où vous êtes allé.

- Parcours : un parcours est une séquence de waypoints ou de positions menant à votre destination finale.
- Activités : votre appareil enregistre votre trajet sous la forme d'une activité.
- **Collections**: vous pouvez utiliser l'application Garmin Explore pour regrouper des waypoints, des parcours ou des activités dans des collections. Vous pouvez afficher ou masquer

les données de chaque collection sur l'appareil.

# Informations sur l'appareil

Mises à jour produit

Sur votre ordinateur, installez Garmin Express (www.garmin.com/express). Sur votre smartphone, installez l'application Garmin Explore.

Ceci vous permet d'accéder facilement aux services suivants pour les appareils Garmin :

- Mises à jour logicielles
- Téléchargement de données sur Garmin Explore

Manuel de démarrage rapide

19

귀

Enregistrement du produit

# Téléchargement du manuel d'utilisation

Le manuel d'utilisation comprend des instructions sur la manière d'utiliser des fonctionnalités de l'appareil et d'obtenir des informations de réglementation.

sur garmin.com/manuals.

Solar<br/>charging<br/>temperature<br/>rangeFrom 0° to<br/>60°C (from<br/>32° to 140°F)Wireless<br/>frequency2.4 GHz @<br/>6.44 dBm<br/>maximum

FR

Specifications

Rendez-vous

| Operating   | From -20° to  |
|-------------|---------------|
| temperature | 60°C (from    |
| range       | -4° to 140°F) |

Manuale di avvio rapido

# support.garmin.com

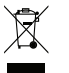

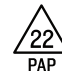

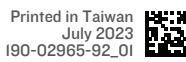

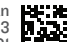